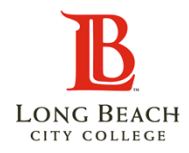

## LBCC Accessing Remote Desktop

Overview: To connect to work desktop through access of another laptop/and or desktop. In order to do so your work desktop must be on at all times to gain remote access.

Step 1: Get desktop computer name

- To access your computer name click on This PC Icon
- This can be on your desktop or you can type **This PC** in search box

Desktop:

Search Box:

e 🗅 🕀

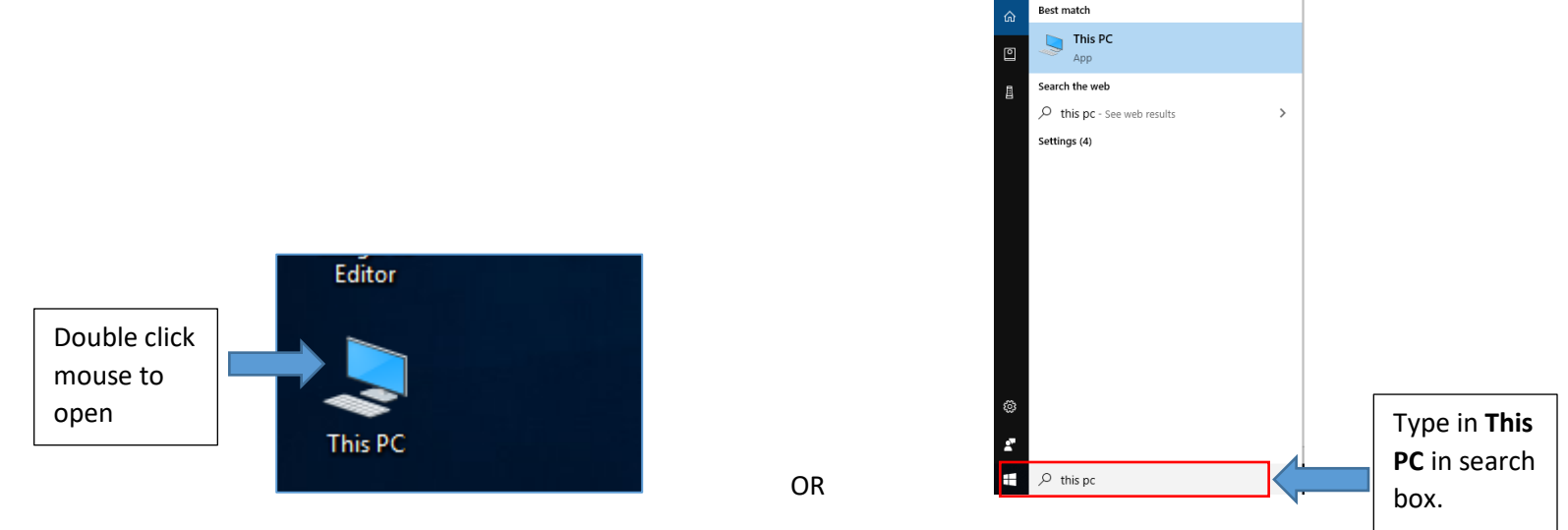

• Select This PC, then Right click mouse, and select Properties

|                                        |                                                                                                    | Image: Source of the sector of the sector                           |  |
|----------------------------------------|----------------------------------------------------------------------------------------------------|----------------------------------------------------------------------------------------------------|--|
| Click on This                          | ] .                                                                                                    | Contract And A Contract A Contract A Co |  |
| PC and then<br>right click<br>on mouse | > ■ This PC     > Devices and drives (3)       > ■ 30 0     Collapse       > ■ 0 exit     Pinto Start       > ■ 0 best     Pinto Start       > ■ 0 best     Map network drive       > ■ 0 best     Open in new window       > ■ 0 best     Open in new window   Proceedings (uranue) DescidS (cs-fs) PeopleSoft Documentation |                                                                                                    |  |
|                                        | > Using     Pin to Quick access       > Music     Disconcet network drive       > proced     Add a network location       > widec     Delete       > widec     Properties       > widec     Properties       > loar     Properties       > loar (Fr)     X                                                                    | ## <b>#</b>                                                                                                    |  |

• Write down computer both Computer name and Full computer name

| 🖳 System                 |                                                                     |                                                     |    |         | -                   |           | Х      |
|--------------------------|---------------------------------------------------------------------|-----------------------------------------------------|----|---------|---------------------|-----------|--------|
| 🗧 🔶 🕤 🛧 🔜 > Control Par  | nel > System and Security > Sy                                      | stem                                                |    | √ Ū     | Search Control Pane | el .      | P      |
| Control Panel Home       | View basic information                                              | about your computer                                 |    |         |                     |           | ?      |
| 🌻 Device Manager         | Windows edition                                                     |                                                     |    |         |                     |           |        |
| 💎 Remote settings        | Windows 10 Enterprise                                               |                                                     |    | - · · · |                     |           |        |
| System protection        | vstem protection © 2018 Microsoft Corporation. All rights reserved. |                                                     |    |         | indov               | 121       |        |
| Advanced system settings |                                                                     |                                                     |    |         | maov                |           |        |
|                          | System                                                              |                                                     |    |         |                     |           |        |
|                          | Manufacturer:                                                       | IITS                                                |    |         |                     |           |        |
|                          | Processor:                                                          | Intel(R) Core(TM) i5-6500 CPU @ 3.20GHz 3.19 G      | Hz |         |                     |           |        |
|                          | Installed memory (RAM):                                             | 8.00 GB (7.86 GB usable)                            |    |         |                     |           |        |
|                          | System type:                                                        | 64-bit Operating System, x64-based processor        |    |         |                     |           |        |
|                          | Pen and Touch:                                                      | No Pen or Touch Input is available for this Display |    |         |                     |           |        |
|                          | IITS support                                                        |                                                     |    |         |                     |           |        |
|                          | Phone number:                                                       | (562) 938-4357                                      |    |         |                     |           |        |
|                          | Website:                                                            | Online support                                      |    |         |                     |           |        |
|                          | Computer name, domain, and workgroup settings                       |                                                     |    |         |                     |           |        |
|                          | Computer name:                                                      | O1-203B-KGOWENS                                     |    |         | Ç                   | hange set | tings  |
|                          | Full computer name:                                                 | O1-203B-KGOWENS.lbccd.lbcc.cc.ca.us                 |    |         |                     |           |        |
|                          | Computer description:                                               | Dell OptiPlex 7440 AIO; ST:GS5XSD2; PO:             |    |         |                     |           |        |
|                          | Domain:                                                             | lbccd.lbcc.cc.ca.us                                 |    |         |                     |           |        |
|                          | Windows activation                                                  |                                                     |    |         |                     |           |        |
|                          | Windows is activated Rea                                            | d the Microsoft Software License Terms              |    |         |                     |           |        |
| See also                 | Product ID: 00329-00000-0                                           | 0003-AA786                                          |    |         | Chan                | ge produ  | ct key |
| Security and Maintenance |                                                                     |                                                     |    |         | -                   |           | -      |

## Step 2: Go to website rapps.lbcc.edu

- User name= Employee ID
- Password= Password you use to sign into your desktop
- Press Sign In

| III All Resources                                                              |                |         |         |
|--------------------------------------------------------------------------------|----------------|---------|---------|
| rivacy settings for managed resources have been preset by your organization. U | earn More      |         |         |
|                                                                                |                |         |         |
|                                                                                |                | Loading |         |
|                                                                                |                |         |         |
|                                                                                |                |         |         |
|                                                                                |                |         |         |
|                                                                                | Sign in        |         |         |
|                                                                                | Sight in       |         |         |
|                                                                                | User name      |         |         |
|                                                                                | Oser name      |         |         |
|                                                                                | Password       |         |         |
|                                                                                |                |         |         |
|                                                                                | Privacy policy |         | Sign in |
|                                                                                |                |         |         |
|                                                                                |                |         |         |
|                                                                                |                |         |         |
|                                                                                |                |         |         |

Step 3: Click Remote Desktop

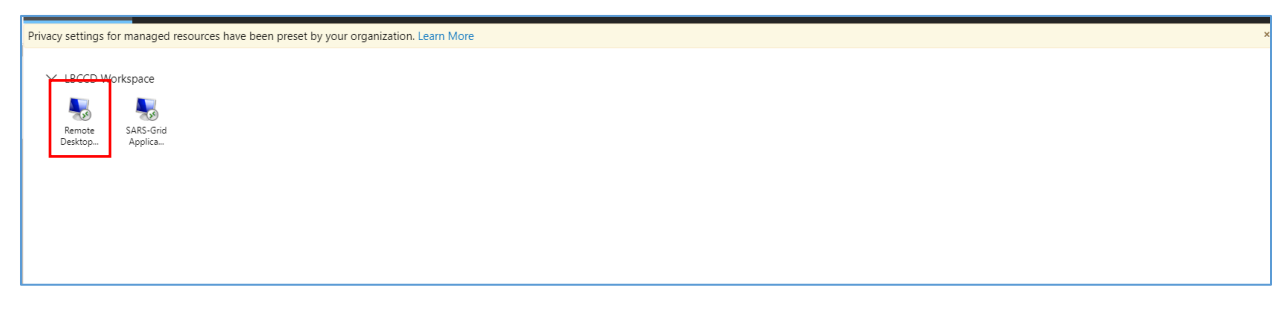

Step 4: Type in Computer name and press Connect

• If computer name doesn't work, try Full computer name (see Step 1 PG .2)

| n Remot                  | e Desktop Connection                                     | - 0  | ×            |  |
|--------------------------|----------------------------------------------------------|------|--------------|--|
|                          | Remote Desktop<br>Connection                             |      |              |  |
| <u>C</u> omputer:        | 01-2038-KGOWENS                                          | ~    |              |  |
| User name<br>You will be | LBCCD/07/0482<br>asked for credentials when you connect. |      |              |  |
| Show                     | Options Co                                               | nect | <u>H</u> elp |  |
|                          |                                                          |      |              |  |

Step 5: Type in your Password that you use to sign into your desktop and press OK

| Windows Security                  |            |     |  |  |  |  |
|-----------------------------------|------------|-----|--|--|--|--|
| Enter your credentials            |            |     |  |  |  |  |
| These credentials will be used to | connect to |     |  |  |  |  |
|                                   |            |     |  |  |  |  |
| •••••                             | ୕          |     |  |  |  |  |
| LBCCD                             |            |     |  |  |  |  |
| Remember me                       |            |     |  |  |  |  |
| More choices                      |            |     |  |  |  |  |
| ОК                                | Cancel     | r I |  |  |  |  |
| UN                                | - Shoel    |     |  |  |  |  |
|                                   |            |     |  |  |  |  |

If you successfully signed in remotely you will get this screen. Click ok, and you will be able to see your work desktop.

| III Resources |                                                                                                    | 2 | ŝ | ••• | 8 | ^ |
|---------------|----------------------------------------------------------------------------------------------------|---|---|-----|---|---|
|               | 🕂 🖬 .il 01-203B-KGOWENS 🔔 🗗 🗙                                                                                                    |   |   |     |   |   |
|               |                                                                                                    |   |   |     |   |   |
|               |                                                                                                    |   |   |     |   |   |
|               |                                                                                                    |   |   |     |   |   |
|               | Computer. Telecommunications and Classroom                                                                                                    |   |   |     |   |   |
|               | Technology Use Agreement                                                                                                    |   |   |     |   |   |
|               | I agree to abide by the standards set in Policy 6006 and Administrature Regulations<br>6006 for the duration of my employment and/or enrollment. I am aware that<br>violations of the policy or administrative regulations may subject me to disciplinary |   |   |     |   |   |
|               | action, including but not limited to revocation of my network access and up to and<br>including prosecution for violation of State, Federal or local law. , Policy 6006 on                                                                                |   |   |     |   |   |
|               | Computer, Telecommunications and Classroom Technology Use can be viewed at<br>http://www.lbcc.edu/Policies/documents/6006pol1.pdf                                                                                                    |   |   |     |   |   |
|               | OK                                                                                                    |   |   |     |   |   |
|               |                                                                                                    |   |   |     |   |   |
|               |                                                                                                    |   |   |     |   |   |
|               |                                                                                                    |   |   |     |   |   |
|               |                                                                                                    |   |   |     |   |   |
|               |                                                                                                    |   |   |     |   |   |